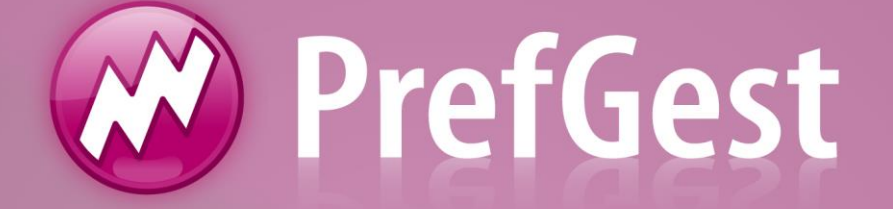

# Gestão Sub Totais

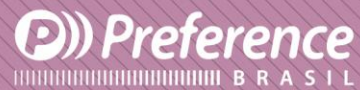

A Preference Brasil é uma empresa do grupo Esquadgroup

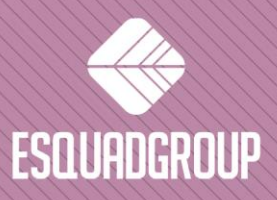

Enerstina Vieira Neves 366 Jd. São Marcos • 18056-360 • Sorocaba / SP • + 55 I15I 3222.3868 • www.esquadgroup.com.br

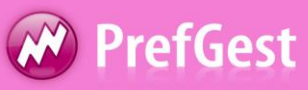

# Conteúdo

| 1. Propósito              | 3 |
|---------------------------|---|
| 2. Introdução             | 4 |
| 3. Planilha de Sub Totais | 5 |
| 4. Gestão de Sub Totais   | 7 |

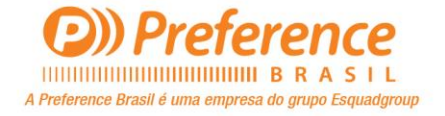

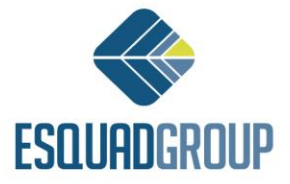

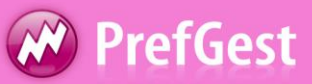

# **1.** Propósito

Este documento explica como cadastrar e utilizar o recurso Sub Totais que há para os documentos de venda.

É direcionado às pessoas responsáveis em criar orçamentos e fazer a gestão dos mesmos.

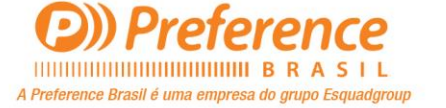

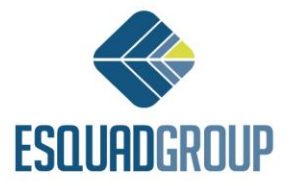

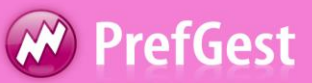

## 2. Introdução

Nos documentos de venda (Orçamentos, Pedidos, Expedições e Faturas) na aba *"Dados principais"* vemos a aba *"Sub Totais"*.

Nesta aba, nos mostra os diferentes Serviços Extras que podem ser somados ao valor total do orçamento. Estes incrementos ou descontos em forma de porcentagem ou valor específico é o que chamamos de <u>Sub Totais</u>.

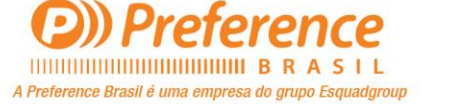

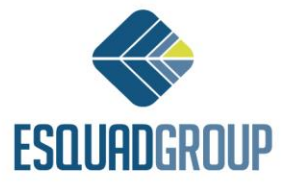

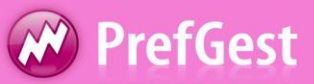

### **3.** Planilhas de Sub Totais

É necessário criarmos uma planilha que contenha os diferente Sub Totais que queremos utilizar nos orçamentos.

Para criar esta planilha, acessamos o menu *Arquivo>Opções>Vendas>Sub Totais> Definir Planilhas*.

Clicamos sobre "Nova planilha", colocamos o nome dela e selecionamos uma planilha já criada em "A partir de…" caso queiramos que a nova planilha origine-se de uma já feita. Também podemos marcar "Planilha padrão", para que esta planilha seja a que aparecerá nos novos documentos de venda.

Em "Matriz descrições" é onde cadastramos as descrições que querermos que tenham os Sub Totais.

| Matriz de Descriçó    | ies                           |             |
|-----------------------|-------------------------------|-------------|
| dicione as descrições | mais frequentes que utilizará |             |
| Ordem                 | Descrit                       | ção         |
| •                     | 1 SILICONE                    |             |
|                       | 2 GASTOS GERAIS               |             |
|                       | 3 FRETE                       |             |
|                       | 4 ALUGUEL EMPILHADEIRA        |             |
|                       | 5 DESCONTO                    |             |
|                       | 6 INSTALAÇÃO TERCEIRA         |             |
|                       | 7 VALOR ANTECIPADO            |             |
|                       | 8 TOTAL                       |             |
|                       |                               |             |
|                       |                               |             |
|                       |                               |             |
|                       |                               |             |
|                       |                               |             |
|                       |                               |             |
|                       |                               | Salvar Sair |
|                       |                               |             |

Figura 1. Matriz de descrições.

Tendo cadastrado as descrições, clicamos em "Salvar" e "Sair" para voltar a tela de edição de planilhas.

| 🕑 Definiçã | o de Subtotais         | 1.00                | to faith        |              | _            |                   |
|------------|------------------------|---------------------|-----------------|--------------|--------------|-------------------|
| Planilhas  | Serviços Extras Padrão | 🔽 Planilha padrão   |                 |              |              |                   |
|            | Tipo                   | Descrição           | Mudar descrição | Valor mínimo | Valor máximo | Nova planilha     |
| 1*         | Quantidade antecipada  | VALOR ANTECIPADO    |                 | 0            | 0            |                   |
| 2*         | Incremento %           | INSTALAÇÃO TERCEIRA |                 | 0            | 0            | Eliminar planilha |
|            |                        |                     |                 |              |              | Matriz descrições |
|            |                        |                     |                 |              | 0            | Salvar Sair       |

Figura 2. Cadastro de Planilhas de Sub Totais.

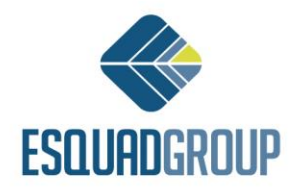

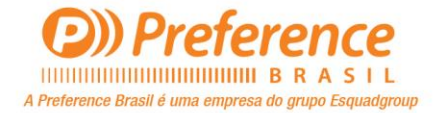

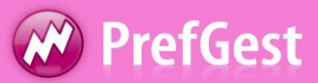

No campo "Tipo", selecionamos o tipo de operação que queremos aplicar a cada Sub Total. As opções são:

- <u>Incremento %</u>: Para aplicar um incremento em forma de porcentagem.
- <u>Incremento quantidade</u>: Para aplicar um valor de incremento específico.
- <u>Desconto %:</u> Para aplicar um desconto em forma de porcentagem.
- <u>Desconto quantidade:</u> Para aplicar um valor de desconto específico.
- <u>Subtotal:</u> Cada linha que colocar este tipo, mostrará o valor total do orçamento somado aos Sub Totais anteriores, ou seja, das linha acima desta.
- <u>Desconto Cliente 1/Desconto cliente 2</u>: Para dar um valor de desconto de acordo com o tipo de cliente tratado.
- <u>Quantidade antecipada:</u> Para descontar os valores antecipados que já foram pagos pelo cliente.

No campo "Descrição", selecionamos uma das descrições que cadastramos. Se marcamos o check "Mudar descrição", nos documentos de vendas será possível alterar a descrição por qualquer outra *que havemos cadastrado*.

Em "Valor mínimo" e "Valor máximo", colocamos o mínimo e máximo para o sub total em questão. Se colocarmos zero para esses campos, será possível inserir qualquer valor.

Tendo criada a planilha, salvamos e saímos deste cadastro.

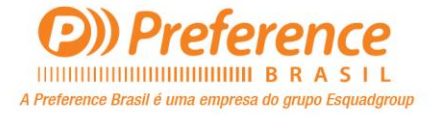

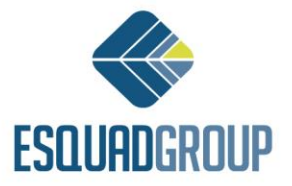

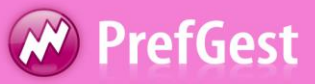

#### 4. Gestão de Sub Totais

Dentro da aba "Dados principais" de um documento de vendas, vemos a aba "Sub Totais", nela aparecem os Sub Totais que cadastramos na planilha que marcamos como padrão.

Estes Sub Totais podem ser editados e modificados esclusivamente para este documento. Para isso, vamos até o menu *Documento>Editar sub totais*.

| Definição de Subtotais |                       |                     |                 |            |             |              |              |
|------------------------|-----------------------|---------------------|-----------------|------------|-------------|--------------|--------------|
| <b>\$</b>              | Tipo                  | Descrição           | Mudar descrição | Quantidade | Porcentagem | Valor mínimo | Valor máximo |
| 1                      | Quantidade antecipada | VALOR ANTECIPADO    | Γ               | 0          | 0           | 0            | 0            |
| 2                      | Incremento %          | INSTALAÇÃO TERCEIRA | Γ               | 0          | 0           | 0            | 0            |
| 3*                     | Subtotal              | TOTAL               | Γ               | 0          | 0           | 0            | 0            |
| •                      |                       |                     |                 |            |             |              | ,            |
| <u>M</u> atriz (       | descrições            |                     |                 |            |             | Salvar       | Sair         |

Figura 3. Edição de Sub Totais em um documento de venda.

Nesta tela, podemos adicionar ou excluir alguma linha para ser aplicada a este documento. As alterações feitas aqui não serão salvas no cadastro da planilha, pois serão exclusivas a este documento.

Por exemplo, exluiremos o Sub Total "VALOR ANTECIPADO". Salvamos e saímos.

Voltando a aba "Sub Totais", colocaremos 20% em "INSTALAÇÃO TERCEIRA".

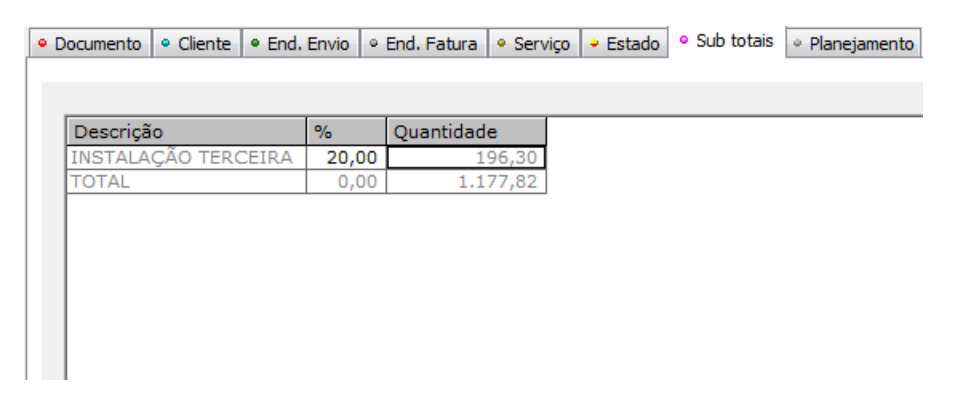

Figura 4. Sub Totais em um orçamento.

Ao gerarmos o relatório de proposta, podemos ver a descrição e a porcentagem inserida:

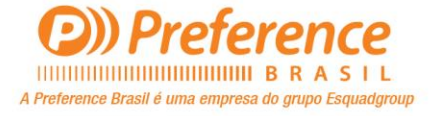

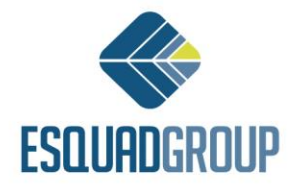

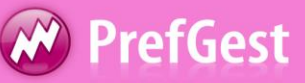

### Preference

#### ORÇAMENTOS 2.013.000.013/1 Referência :

Referência : Responsável : Comercial: Data do pedido : 10.4.2013

#### 1 - PREFERENCE BRASIL JOSÉ TOTORA, 418 18015-640 SOROCABA SP BRASIL Tel. (15) 33271202

Obra

Estimado Senhor/a,

Segundo suas indicações, apresentamos a proposta dos produtos que solicitou. Abaixo está a composição de cada uma das janelas:

|              |                                                                     | Dimen sõe s | Qtde          | Unit (R\$)  | Total (R\$) |
|--------------|---------------------------------------------------------------------|-------------|---------------|-------------|-------------|
|              | PORTA DE GIRO LINHA 42<br>Cor: AZUL<br>Largura: 980 - Altura: 2,150 | 980 X 2.150 | 1             | 981,52      | 981,52      |
|              |                                                                     | IN STAL     | AÇÃO TERCEIRA | A (20,00 %) | 196,30      |
|              |                                                                     |             |               | TOTAL       | 1.177,82    |
| TOTAL em R\$ |                                                                     |             |               |             | 1.177,82    |

Figura 5. Proposta com Sub Total inserido.

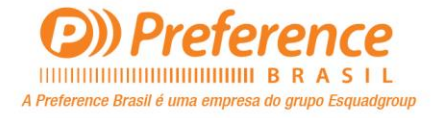

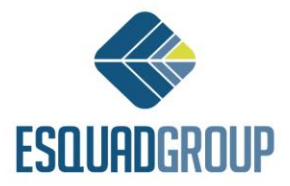